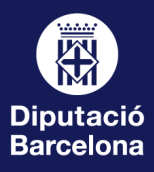

## Com esborar les "Dades o historial de navegació" i la "memòria cau"?

 $\Box \times$ 

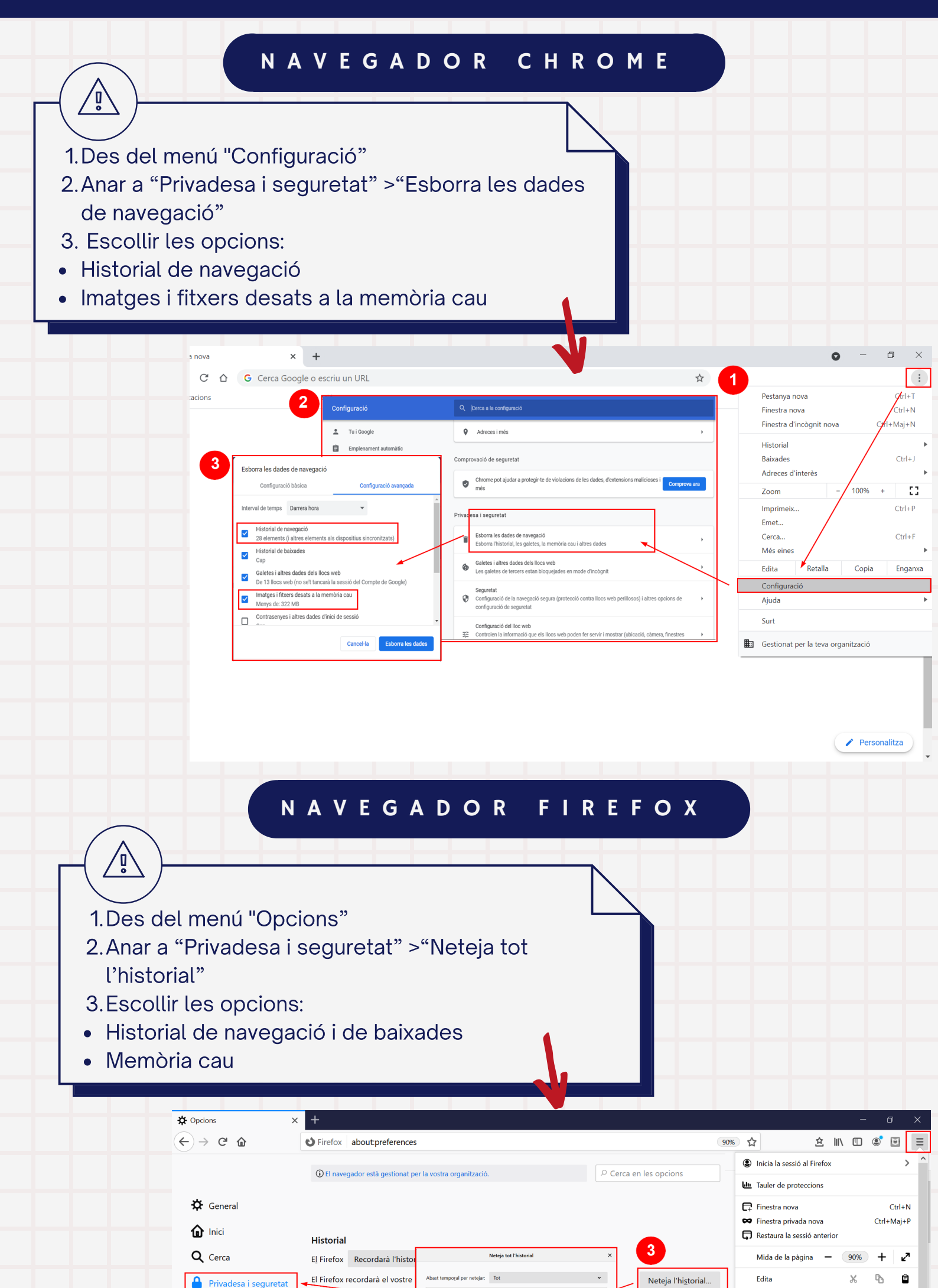

| Extensions i temes                                                                                  | cerques.       En retigirant tots els elements seleccionats.         Barra d'adreces       Austa acció no es pot desfer.         Quan s'utilitzi la barra d'adri       Historial         ✓ Historial de navegació       Manades         ✓ Adreces d'interès       Manades         ✓ Pestanyes obertes       Dades         ✓ Llocs principals       Dades         Canvia les preferències dels suggeriments de motors de cerca                                                                                                    | Image: Second Second Secon |
|----------------------------------------------------------------------------------------------------|----------------------------------------------------------------------------------------------------|----------------------------------------------------------------------------------------------------|
| I.Des del menú "Opcio<br>2.Anar a "General" >"H<br>3.Escollir l'opció:<br>• Suprimeix l'historial d | A V E G A D O R E X P L O R<br>ons d'Internet"<br>Historial de navegació"<br>de navegació en sortir                                                                                                    | Le R                                                                                                    |
| Pagina en blanc   Pagina en blanc   Pagina en blanc                                                 | X       Opcions d'Internet       ?       X         General Seguretat Privadesa Contingut Connexions Programes Avançats       Pagina inicial       Pagina inicial         Pagina inicial       Per crar pestanyes de pàgina inicial, escriviu cada adreça en una línia independent.       Ima línia independent.         Actual       Pagina per defecte       Fes servir una pestanya nova         Inicialitzadó       Comença amb la página inicial         Pestanyes       Carvia com es visualitzaran les págines web a les         Iditioral de navegadó       Suprimeix es fibres temporals, Thistorial, les galetes, les contrasenyes desades la informadó dels formularis web.         Suprimeix Ristorial de navegadó       Suprimeix (Configuradó)         Presentadó       Colors       Llengües       Tipus de lletra       Accessibilitat | <ul> <li>Cerca</li> <li>Imprimeix<br/>Fitxer</li> <li>Zoom (130%)</li> <li>Seguretat</li> <li>Afegeix el Iloc a Aplicacions</li> <li>Visualitza les baixades</li> <li>Control+J</li> <li>Gestiona els complements</li> <li>F12 Developer Tools</li> <li>Vés al locs ancorats</li> <li>Configuració de la visualització de compatibilitat</li> <li>Opcions d'Internet</li> <li>Quant a l'Internet Explorer</li> </ul>                                                                                                    |

•

y

Privadesa i seguretat

Web formació - Intradiba